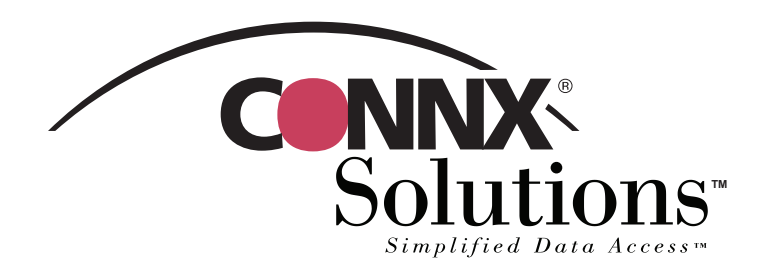

## **CONNX 9.0 Quick Reference Card**

## **Using InfoNaut Professional<sup>™</sup>** to access CONNX data sources

Use the InfoNaut Professional query, reporting, and data analysis tool as a front-end application and to gain live access to data stored in a CONNX Data Dictionary (CDD). To gain access to CONNX CDD files, you first need to log on to InfoNaut Professional as a CONNX user. To do this, you must have a CDD that contains all of the information it needs for a successful login: server name, user name, and password. Verify that these three items exist for the CDD you intend to use before you attempt to log on to InfoNaut Professional. If you want to add a new user name specifically for InfoNaut Professional, follow the instructions in Chapter 2, CONNX Security, in the CONNX 8.9 Security and Administration Guide before proceeding.

| InfoNaut Professional - The CONNX     Eile View Connection Tools H     Add Connection     Recent Connect     Recent Queries     Consection     Connection     Connection     Connection     Connection              | Query Tool : DSN=CONNX85AMPLE532                                                                                                    |                  | <ol> <li>Open InfoNaut Professional. Seconnection on the Connection on the Connection on this is the first time you open Info<br/>Select Data Source dialog box a</li> </ol>                                   | elect <b>Add</b><br>menu. (If<br>bNaut, the<br>appears.) |
|----------------------------------------------------------------------------------------------------|----------------------------------------------------------------------------------------------------|------------------|----------------------------------------------------------------------------------------------------|----------------------------------------------------------|
| Drag a column header here to group by th                                                                                                    | at column                                                                                                    |                  |                                                                                                    |                                                          |
|                                                                                                    |                                                                                                    | Select<br>File D | Data Source<br>ata Source Machine Data Source                                                                                                    | ? ×                                                      |
| Image: Record:       0       0       > >>         2.       The Select Data Source dialog box opens.<br>Select the Machine Data Source tab, and then<br>click CONNX8Samples32 to open the CONNX<br>sample databases. |                                                                                                    |                  | ata Source Name Type Description aaa User sinessMinerdemo System bb NNXSSAMPLES32 User CONNX Sample Data Files NNXSYS System ntacts User contacts ASE Files User ase Files - Word User                         | •<br>•<br>•                                              |
| CONNX Integrated                                                                                                    | d Logon                                                                                                    |                  | Machine Data Source is specific to this machine, and cannot be sh<br>Iser" data sources are specific to a user on this machine. "System<br>urces can be used by all users on this machine, or by a system-wide | <u>N</u> ew<br>ared.<br>'data<br>a service.              |
| User ID:<br>Password:                                                                                                    | xxxx Change                                                                                                    | Cancel           | OK Cancel                                                                                                    | Help                                                     |
| Database Connec<br>Application:<br>Data Dictionary:                                                                                                    | tion Options (Connect to all databases) (Connect to all databases) (Connect to selected databases) RMS (Connect to all of same type) DataFlex (Connect to all of same type) DBMS (Connect to all of same type) | Custom           | <ol> <li>The CONNX Integrated Logon dia<br/>opens. Log on using your CONN<br/>and password, select a database<br/>bases and then click the OK but</li> </ol>                                                   | alog box<br>( user name<br>or data-                      |

CONNX Solutions, Inc. 2039 152nd Avenue NE Redmond, WA 98052 Tel: 425-519-6600 Toll Free: 1-888-88CONNX

bases, and then click the **OK** button.

## Using InfoNaut Professional to access CONNX data sources Page 2 of 2

4. Click the **Build Query** button to open the InfoNaut Professional - Query Builder window.

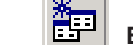

## **Build Query button**

| InfoNaut Professional - Query Builder      File Table Joins Help      Add Table      Remove Table      CUSTOMERS_RDB      EQUIPMNT_RDB      EQUIPMNT_RD |                                                                                     | 5. Select Add T<br>available dat<br>tables to add<br>Builder.                                                 | Select <b>Add Table</b> on the Table menu to open the list of available data sources. Double-click on a table or tables to add the table to the top pane of the Query Builder. |                                |  |
|----------------------------------------------------------------------------------------------------|-------------------------------------------------------------------------------------|----------------------------------------------------------------------------------------------------|----------------------------------------------------------------------------------------------------|--------------------------------|--|
|                                                                                                    | PRODUCT_GROUPS_RDB PRODUCT_GROUPS_RDB                                               | rofessional - Query Builder                                                                                   |                                                                                                    |                                |  |
|                                                                                                    | PRODUCTS_RD8 File Table 3<br>Copy SQL to<br>Save Query<br>Open Query<br>Close Windo | oins Help<br>) Main Window<br>,<br>,<br>w<br>CUSTDMERS_F                                                      | CUSTOMERS RE<br>EQUIPMIT, ROB<br>ORDERS, RD<br>PRODUCT GRO<br>PRODUCTS_RDI                                                                                                    | fessionX<br>DB<br>UPS_RDB<br>B |  |
| Sort / Show         ¥         91         71         91         71         91         71         71           Field Name         ¥         •         •         •         •         •         •         •         •         •         •         •         •         •         •         •         •         •         •         •         •         •         •         •         •         •         •         •         •         •         •         •         •         •         •         •         •         •         •         •         •         •         •         •         •         •         •         •         •         •         •         •         •         •         •         •         •         •         •         •         •         •         •         •         •         •         •         •         •         •         •         •         •         •         •         •         •         •         •         •         •         •         •         •         •         •         •         •         •         •         •         •         •         •         •<                                                                                                    |                                                                                     | CUSTOMERID<br>CUSTOMERNA<br>CUSTOMERAD<br>CUSTOMERGT<br>CUSTOMERST<br>CUSTOMERST<br>CUSTOMERST<br>CUSTOMERPHI | ME<br>DRESS<br>Y<br>ATE<br>UNTRY<br>ONE                                                                                                    | Close                          |  |
|                                                                                                    | Sot / Show  <br>Field Name  <br>Table Name  <br>Criteria                            | ¥ 91 21 20 ¥ 91 2<br>• • • • • • • • • • • • • • • • • • •                                                    |                                                                                                    | <u> </u>                       |  |
| <ol> <li>Execute the query by clicking the Exec<br/>and then save the query to the main I<br/>sional window by selecting Copy SQL<br/>on the File menu.</li> </ol>                                                                                                    | cute Query button<br>nfoNaut Profes-<br>to Main Window                              | IM CUSTOMERS_RDB                                                                                              |                                                                                                    | Execute Query                  |  |

 Turn your query into a professional-looking report by clicking the Create Report button. The InfoNaut Professional Report Writer opens.

InfoNaut Professional - Report Writer File Edit View Insert Format Tools Help Execute Query button

8. Use the range of controls to design the layout and scope of your report. Group headers and footers, aggregate functions, images, and OLE objects are just a few of the features that can be incorporated into your report.

| Design View Report Preview                                   | features that can be incorporated into your report.                                                                                                    |  |  |
|--------------------------------------------------------------|----------------------------------------------------------------------------------------------------|--|--|
|                                                              | nfo/Naut Professional - Report Writer                                                                                                    |  |  |
| CUSTOMERAD CRESS     CUSTOMERAD CRESS                        | Customeria customername<br>customeria customername<br>customeria customername<br>customeria customername<br>customeria customercoun customercity<br>customeria customercoun customercity |  |  |
|                                                              | ALWAO Always Open Guick Mart<br>77 Overpass Ave. Provo UT<br>84604 USA (801) 555-7424<br>ANDRC Andre's Continental Food Market                                                           |  |  |
| PageFoote     CurrentDate::::::::::::::::::::::::::::::::::: | P.O. Box 209 Bellingham WA<br>98226 USA (206) 555-9574                                                                                                    |  |  |
| RenotFonter                                                  | 33 Neptune Circle Clifton Forge WA<br>24422 USA (509) 555-8647                                                                                                    |  |  |
| *                                                            | BABUU Babu Ji's Exports<br>Box 29938 London                                                                                                    |  |  |
| Create Report button                                         |                                                                                                    |  |  |

\_ 🗆 🗙